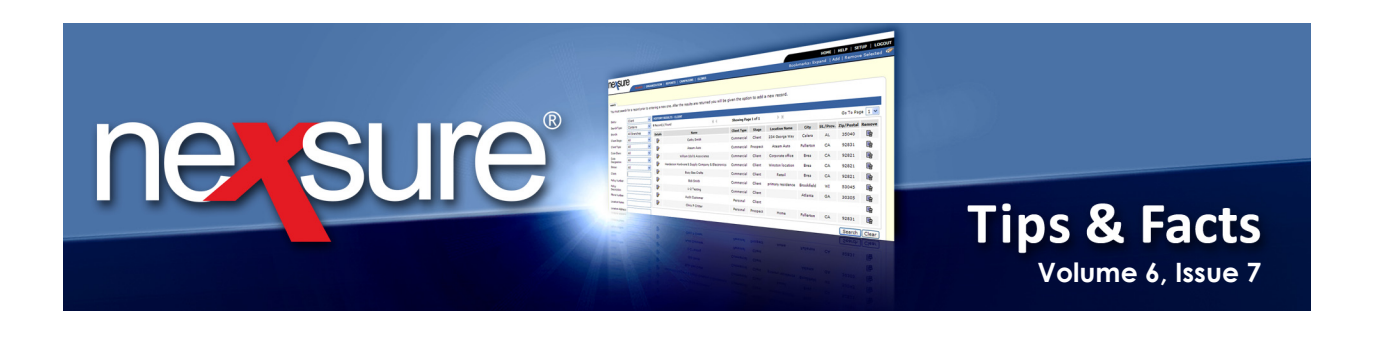

## **IN THIS ISSUE**

Bookmarks

## **Bookmarks**

Nexsure bookmarks are used to hold a location to make it easy to return to a screen. Perform the following steps to use Nexsure bookmarks:

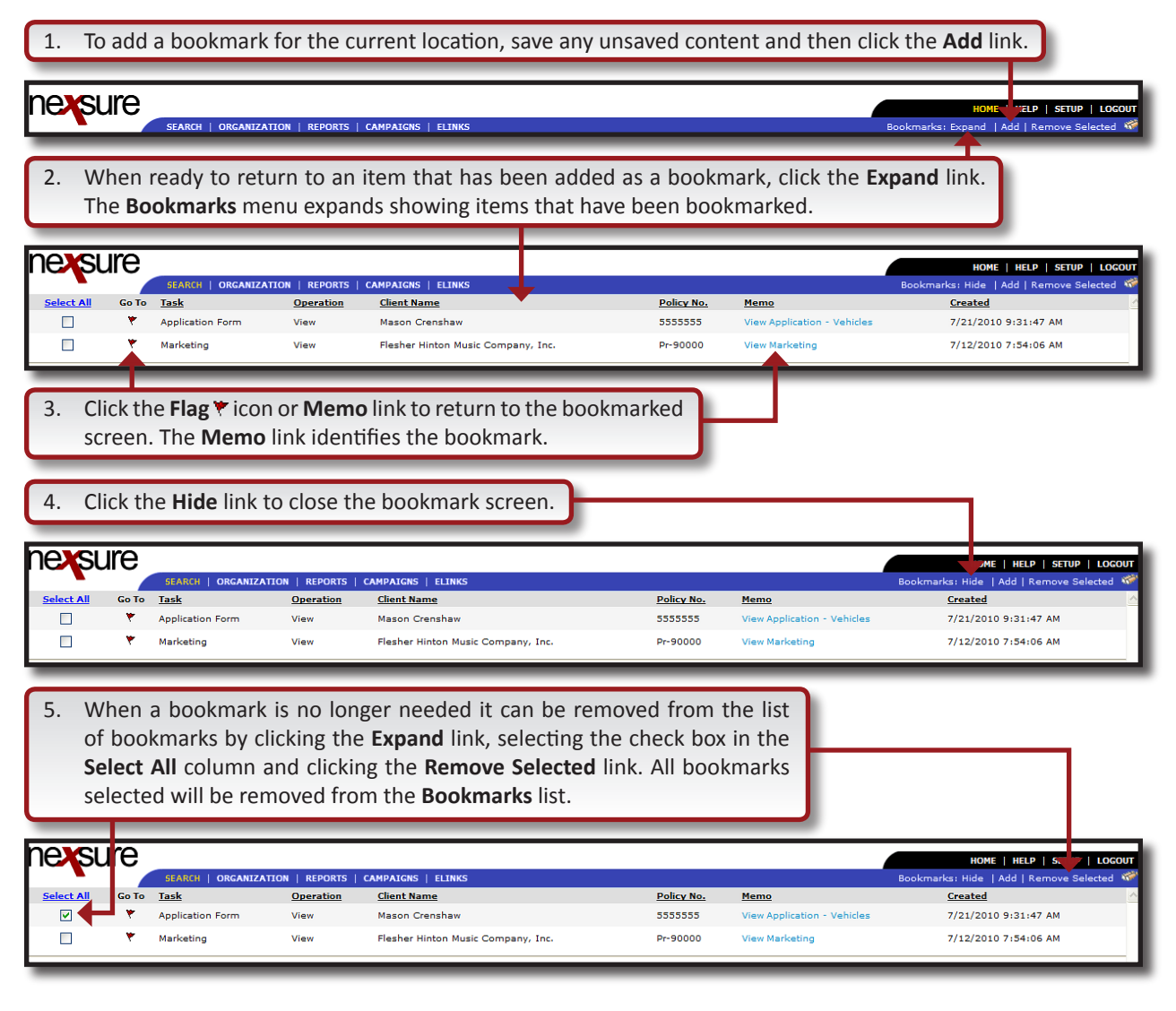

**X**Dimensional<sup>®</sup>

July, 2010

© 2010 XDimensional Technologies, Inc. All Rights Reserved. Any unauthorized reproduction of this document is prohibited. XDimensional Technologies, Inc. assumes no liability for any issues resulting from the installation of files detailed in this document. XDimensional Technologies is a registered trademark of XDimensional Technologies, Inc. All trademarks or registered trademarks are the property of their respective companies. This document and the information it contains may constitute a trade secret of XDimensional Technologies, Inc. and may not be reproduced or disclosed to non-authorized users without the prior written permission of XDimensional Technologies, Inc. Permitted reproductions, in whole or in part, shall bear this notice.